## **Zoom-Tutorial**

- Heute lernen wir:
- Was benötigt man, um an einem Zoom-Meeting teilzunehmen?
- Wie trete ich einem Zoom-Meeting bei?

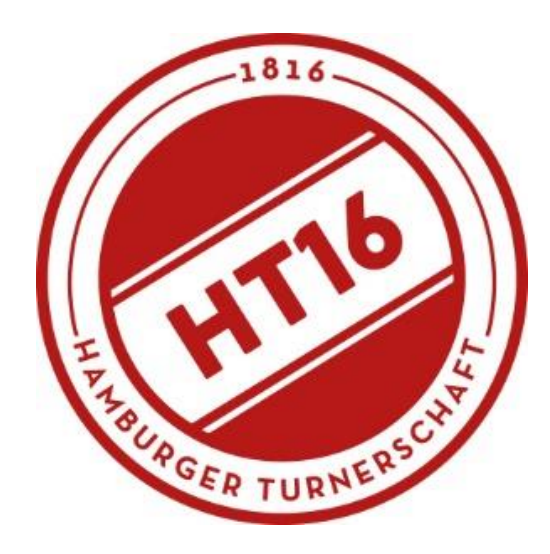

# Was benötige ich zur Teilnahme?

- Eine Internetverbindung
- Einen Internetbrowser (Firefox, Google Chrome, Internet Explorer usw.)
- Die Anmeldedaten zum Kurs
- Einen Laptop / Computer / Smartphone
- Ggf. Mikrofon / Kamera (freiwillig)

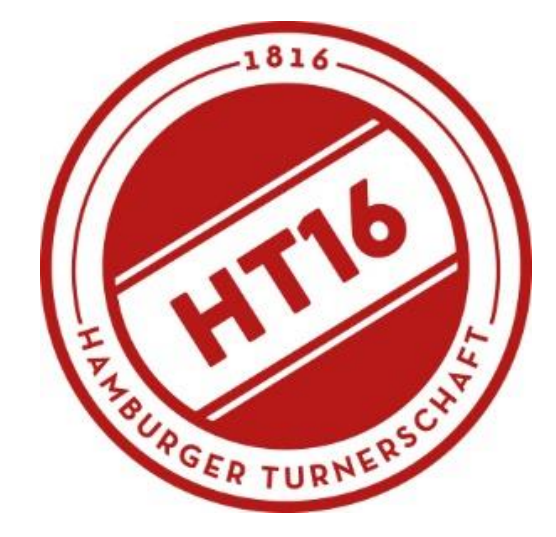

### 1. Browser öffnen und auf <u>https://zoom.us/</u> gehen.

#### 

Wir haben Ressourcen entwickelt, um Sie in diesen schwierigen Zeiten zu unterstützen. Klicken Sie hier für wei

#### Sicherheit und Datenschutz haben bei uns oberste Priorität

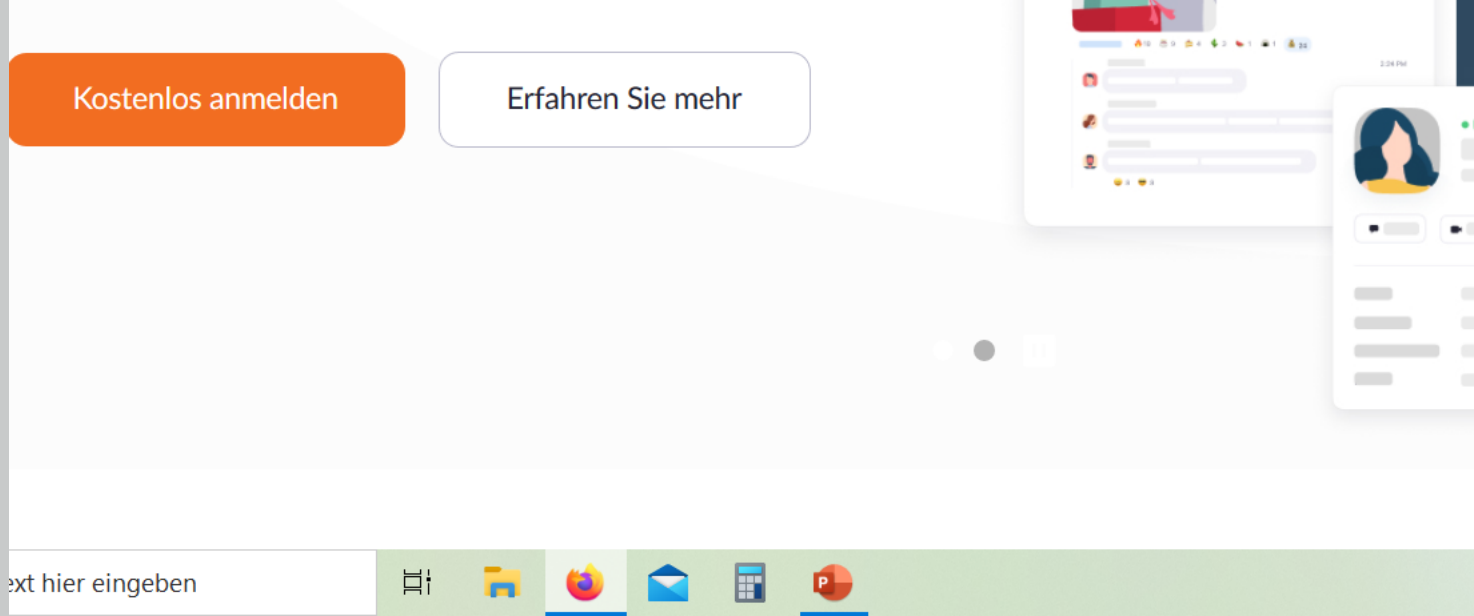

2. Auf "EINEM MEETING BEITRETEN" klicken

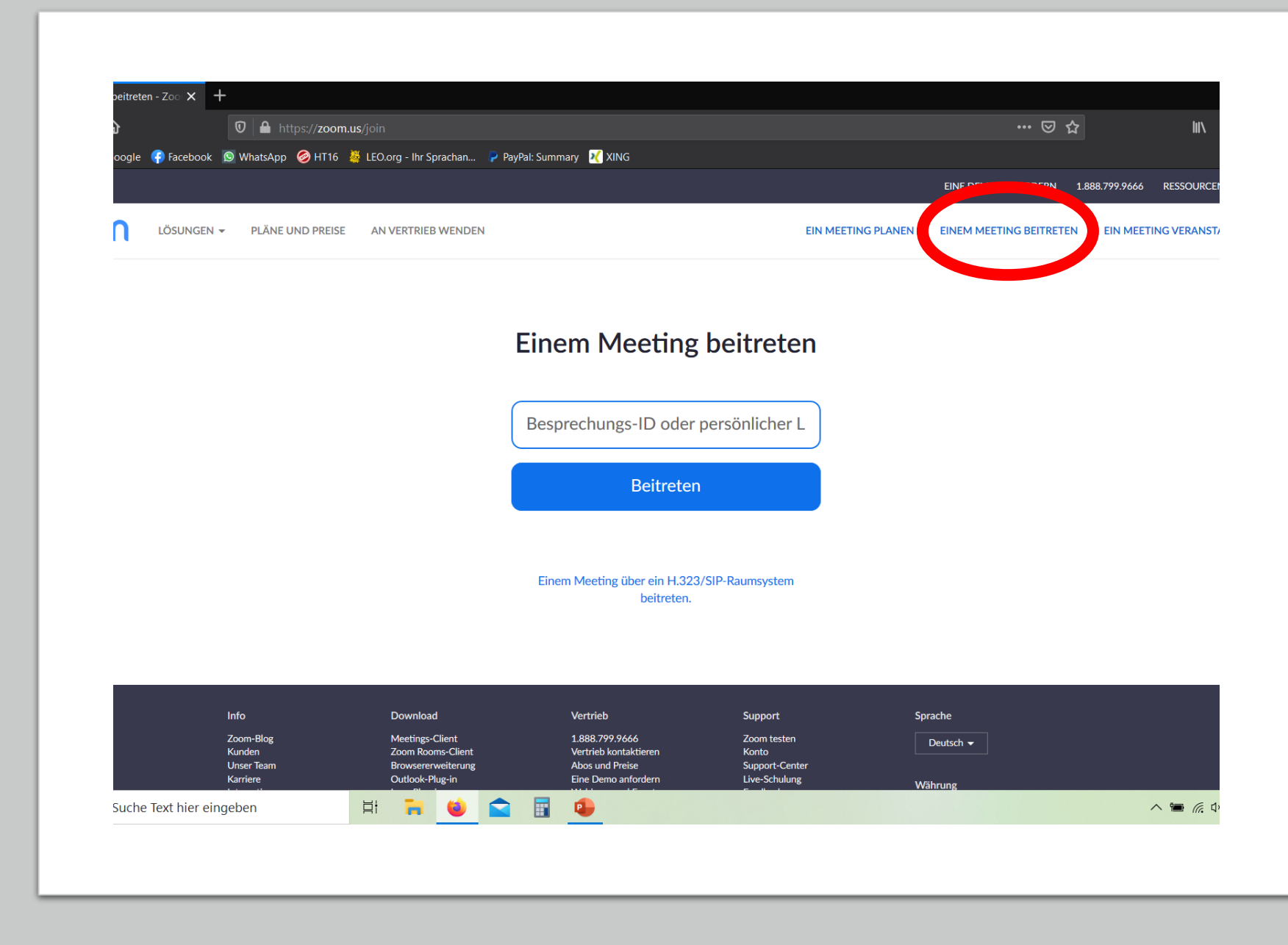

···· 🖂 🌟 https://www.ht16.de 🗿 Facebook 🛛 🕤 What 👦 🧭 HT16 🖉 LEO 🖵 Ihr Sprachan... P PayPal: Summary 🔣 XING Fitness & Gesundheit Klettern Kinder & Jugend Senioren Reha KiTa Schulen Sportbistro Verein Service Sportarten Train@Home 3. Neuen Tab öffnen und auf https://www.ht16 rigitale Sportingebote aktuell gehen, dann auf Kursplan KW2 "Kursplan KW2" Neues aus der HT16 Aus dem Verein content/uploads/2020/08/Kursplan-KW2-1.pdf .... Ξŧ che Text hier eingeben ∧ 1 (G

.de/

4. Gewünschten Kurs heraussuchen und Meeting ID Anmeldedaten, sowie Passwort kopieren (Markieren STRG+C oder aufschreiben/merken)

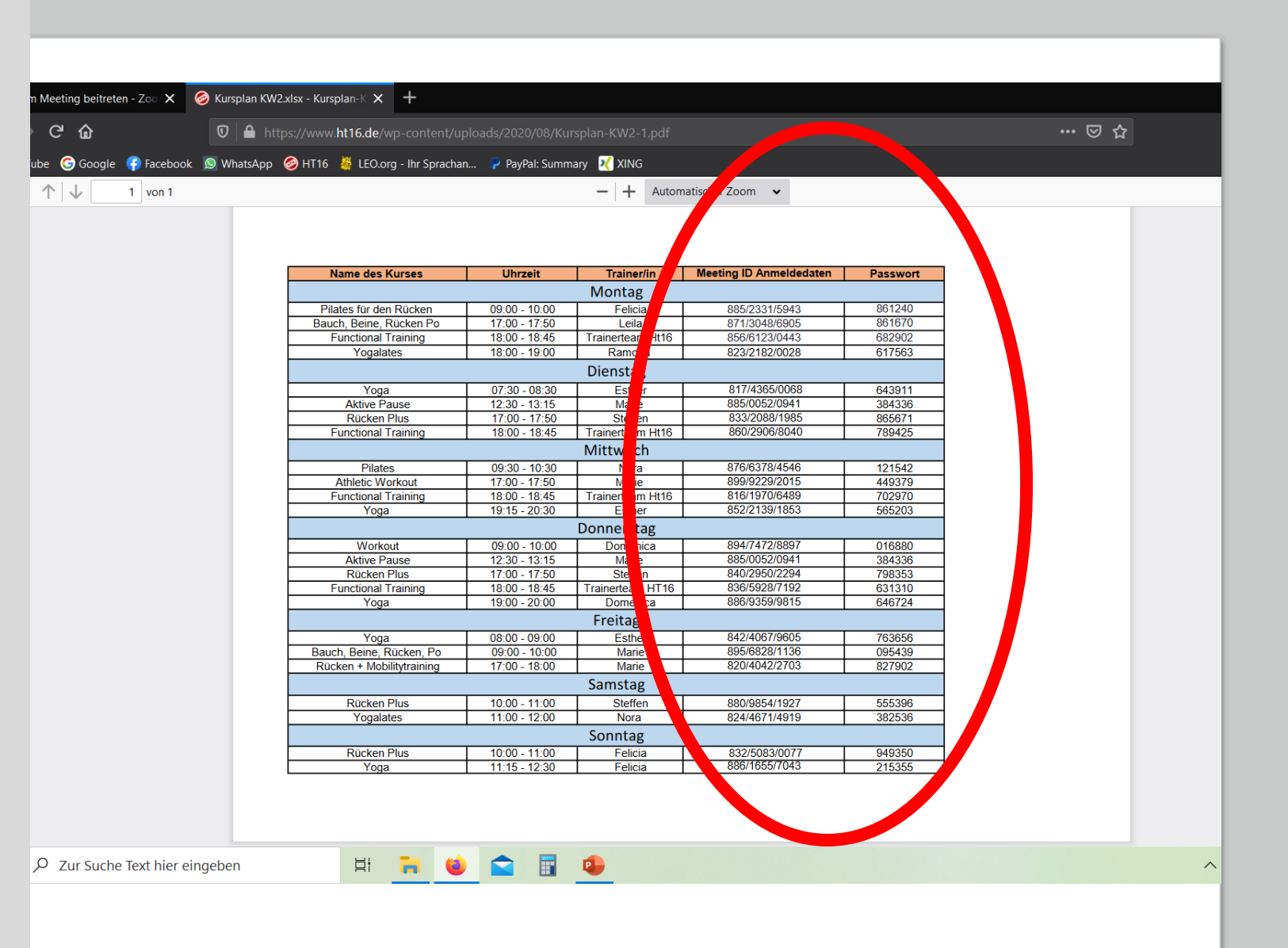

5. Zurückkehren und Meeting ID Anmeldedaten eingeben(Wenn mit STRG + C kopiert wurde, hier nun STRG + V zum Einfügen)

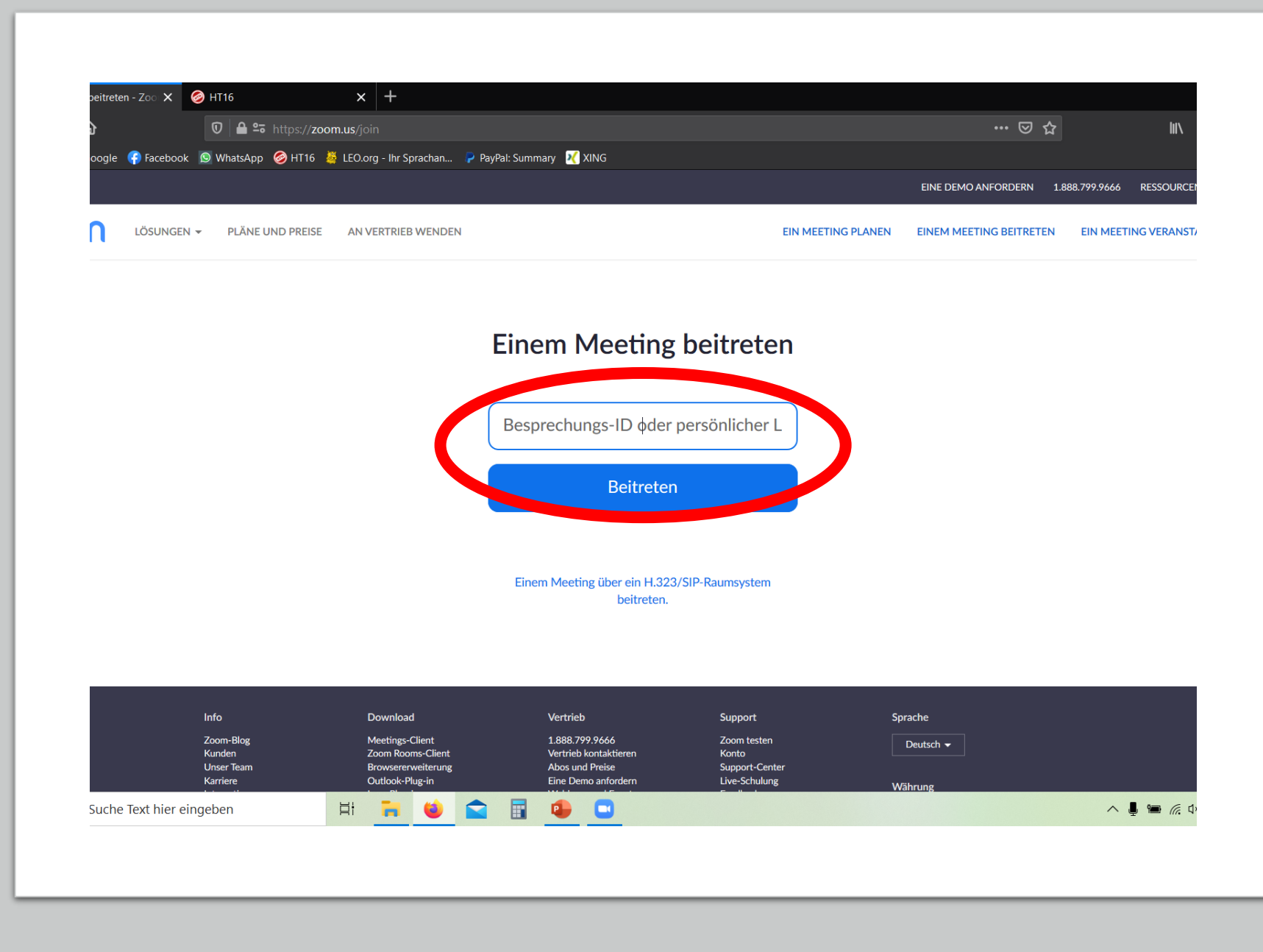

6. Danach derAufforderungfolgen, dassPassworteinzugeben

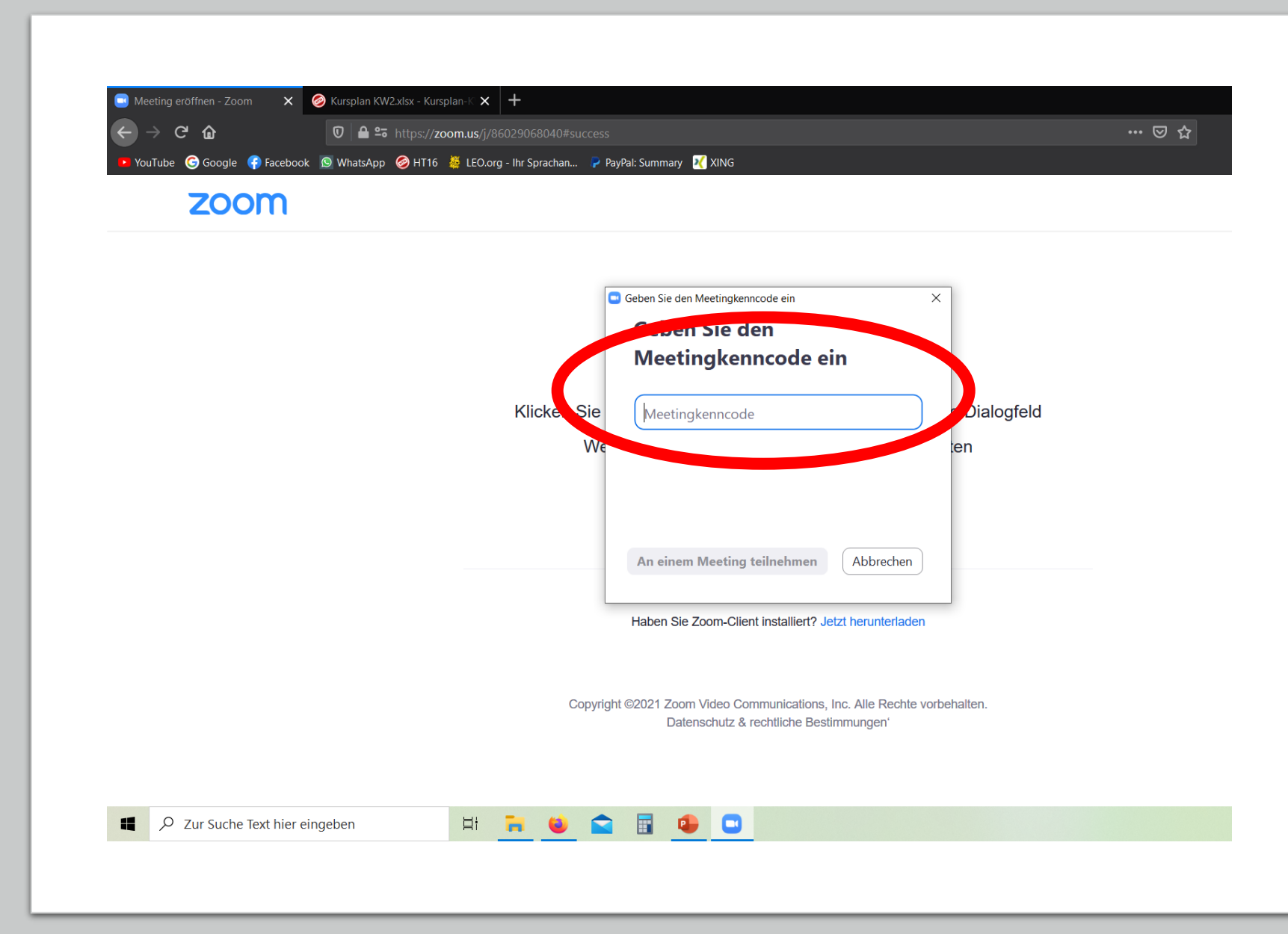

Nun öffnet sich Zoom und man tritt dem Kurs bei.

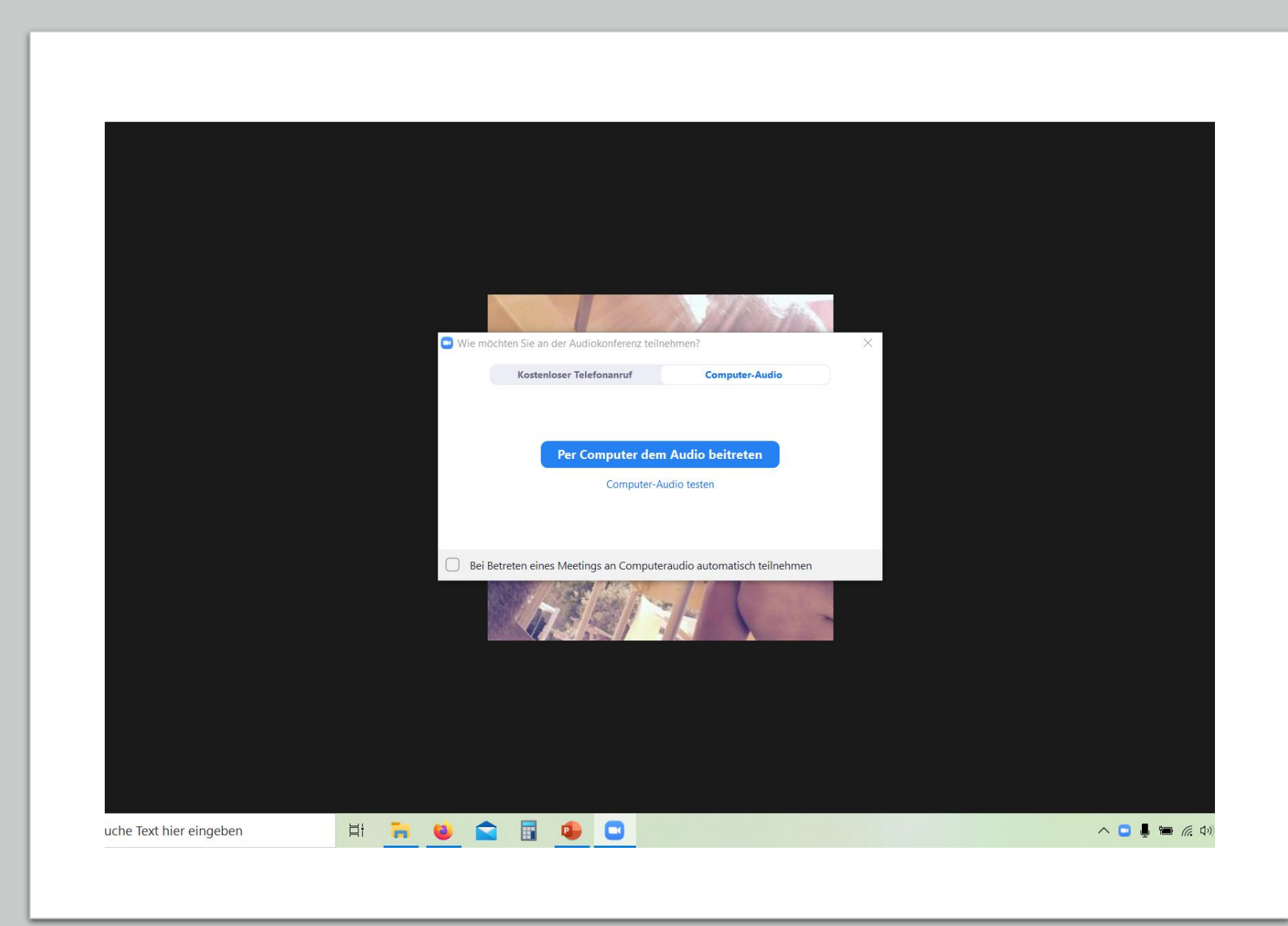

Wer eine Kamera hat, ist eingeladen, diese anzumachen. (freiwillig) Der/Die KursleiterIn kann die Form kommentieren und es sorgt für ein "Wir-Gefühl"

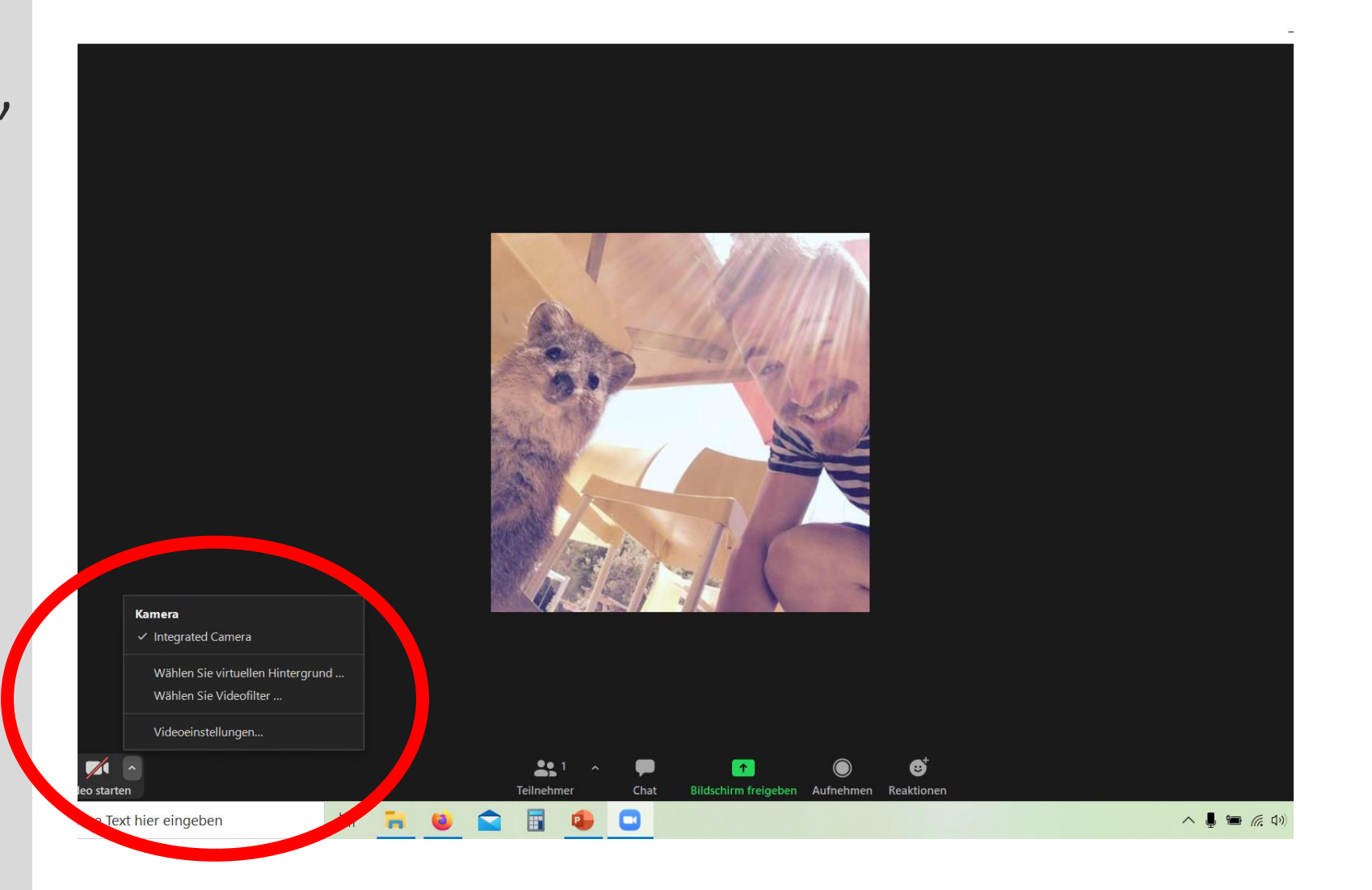

Viel Spaß beim Kurs wünscht euch euer HT16-Team!

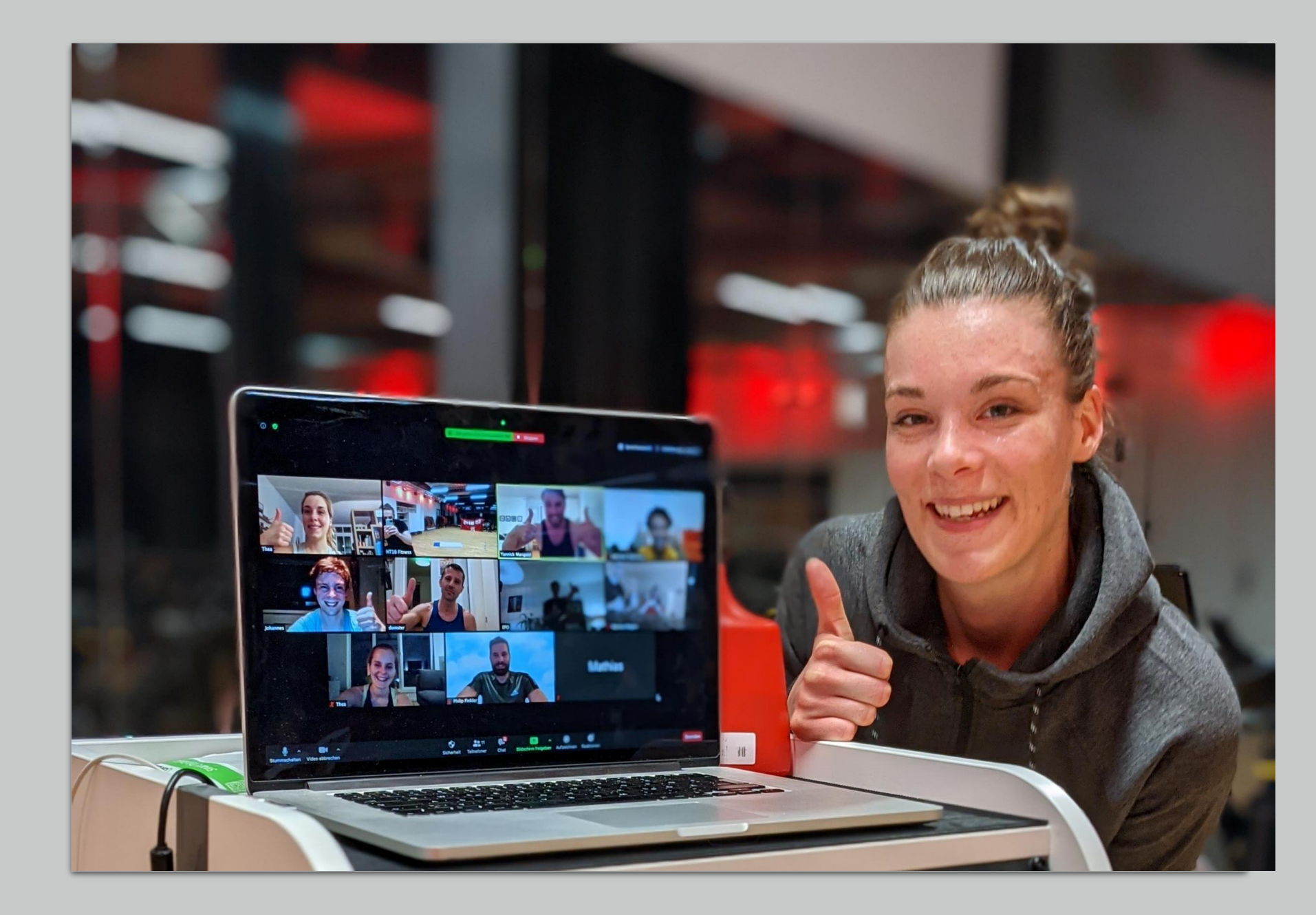